# Verständnis und Konfiguration von EAP-TLS mit Mobility Express und ISE

# Inhalt

Einführung Voraussetzungen Anforderungen Verwendete Komponenten Hintergrundinformationen **EAP-TLS-Fluss** Schritte im EAP-TLS-Fluss Konfigurieren **Cisco Mobility Express** ISE mit Cisco Mobility Express **EAP-TLS-Einstellungen** Mobility Express-Einstellungen für die ISE Vertrauenszertifikat auf ISE **Client für EAP-TLS** Benutzerzertifikat auf dem Client-Computer herunterladen (Windows-Desktop) Wireless-Profil für EAP-TLS Überprüfen Fehlerbehebung

# Einführung

In diesem Dokument wird beschrieben, wie Sie ein Wireless Local Area Network (WLAN) mit 802.1x-Sicherheit in einem Mobility Express-Controller einrichten. In diesem Dokument wird auch speziell die Verwendung von Extensible Authentication Protocol (EAP) - Transport Layer Security (TLS) erläutert.

# Voraussetzungen

## Anforderungen

Cisco empfiehlt, über Kenntnisse in folgenden Bereichen zu verfügen:

- Ersteinrichtung von Mobility Express
- 802.1x-Authentifizierungsprozess
- Zertifikate

## Verwendete Komponenten

Die Informationen in diesem Dokument basieren auf den folgenden Software- und

Hardwareversionen:

- WLC 5508 Version 8.5
- Identity Services Engine (ISE) Version 2.1

Die Informationen in diesem Dokument wurden von den Geräten in einer bestimmten Laborumgebung erstellt. Alle in diesem Dokument verwendeten Geräte haben mit einer leeren (Standard-)Konfiguration begonnen. Wenn Ihr Netzwerk in Betrieb ist, stellen Sie sicher, dass Sie die potenziellen Auswirkungen eines Befehls verstehen.

## Hintergrundinformationen

## **EAP-TLS-Fluss**

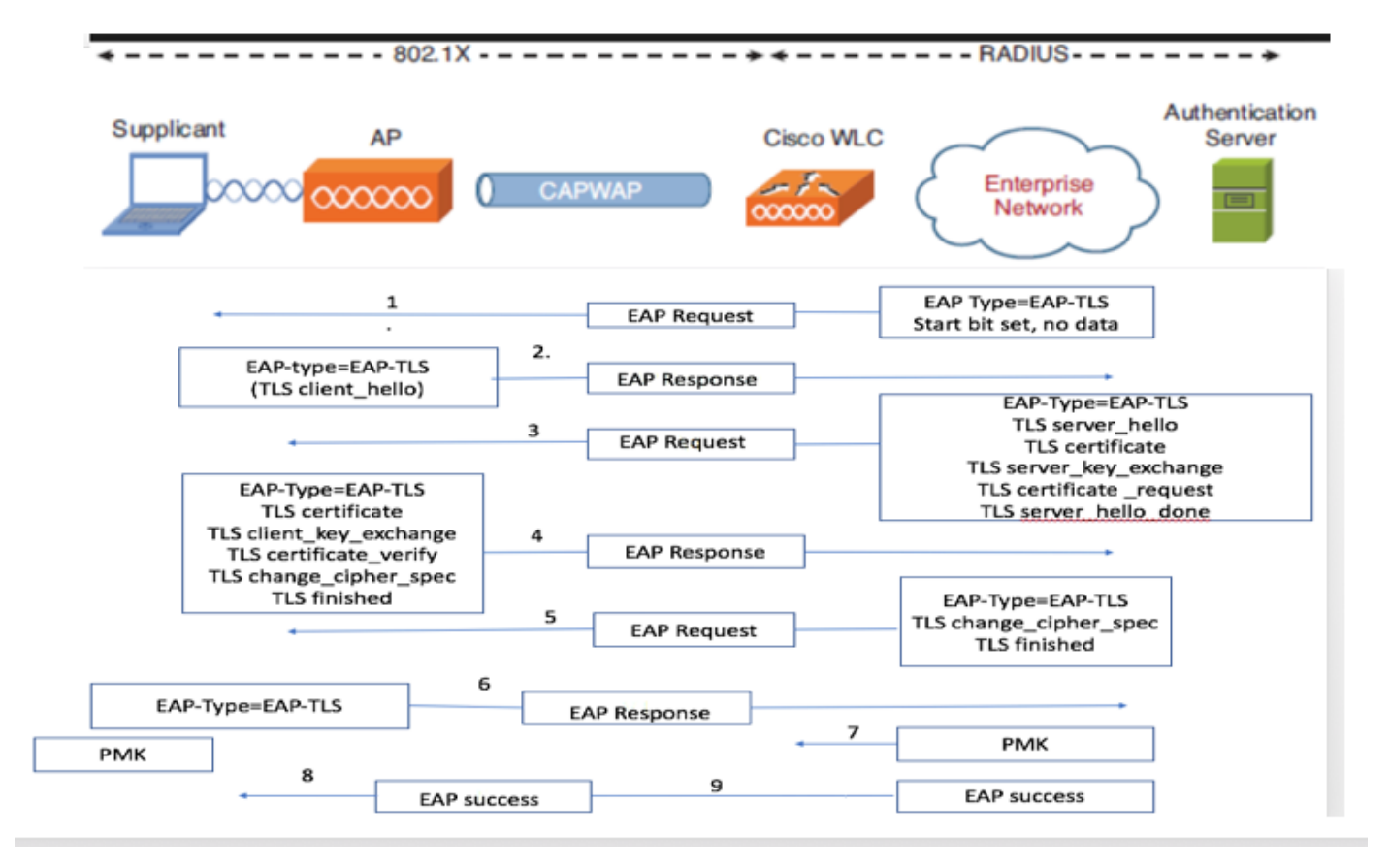

#### Schritte im EAP-TLS-Fluss

- 1. Der Wireless-Client wird dem Access Point (AP) zugeordnet.
- 2. AP erlaubt dem Client zu diesem Zeitpunkt keine Daten zu senden und sendet eine Authentifizierungsanfrage.
- 3. Der Supplicant antwortet dann mit einer EAP-Antwortidentität. Der WLC leitet die Benutzer-ID-Informationen dann an den Authentifizierungsserver weiter.
- 4. Der RADIUS-Server antwortet mit einem EAP-TLS-Startpaket auf den Client zurück. Die EAP-TLS-Konversation beginnt an diesem Punkt.
- 5. Der Peer sendet eine EAP-Antwort zurück an den Authentifizierungsserver, der eine Handshake-Meldung "client\_hello" enthält, eine Chiffre, die für NULL festgelegt ist.

# 6. Der Authentifizierungsserver antwortet mit einem Access-Challenge-Paket, das Folgendes enthält:

TLS server\_hello handshake message certificate server\_key\_exchange certificate request server\_hello\_done.

7. Der Client antwortet mit einer EAP-Antwortnachricht, die Folgendes enthält:

Certificate  $\neg$  Server can validate to verify that it is trusted.

client\_key\_exchange

certificate\_verify  $\neg$  Verifies the server is trusted

change\_cipher\_spec

TLS finished

- 8. Nachdem der Client sich erfolgreich authentifiziert hat, antwortet der RADIUS-Server mit einer Access-Challenge, die die Meldung "change\_cipher\_spec" und die Handshake-Fertigstellung enthält. Beim Empfang dieser Nachricht überprüft der Client den Hash, um den RADIUS-Server zu authentifizieren. Beim TLS-Handshake wird dynamisch ein neuer Verschlüsselungsschlüssel aus dem geheimen Schlüssel abgeleitet.
- 9. An diesem Punkt kann der EAP-TLS-fähige Wireless Client auf das Wireless-Netzwerk zugreifen.

## Konfigurieren

#### **Cisco Mobility Express**

Schritt 1: Der erste Schritt besteht in der Erstellung eines WLAN auf Mobility Express. Um ein WLAN zu erstellen, navigieren Sie zu **WLAN > Add new WLAN** wie im Bild gezeigt.

| 🍘 Monitoring                                                                                 | Cisco Aironet 1850 Series Mobili | ty Express  | Q                               | ▲    | ۲        | Ħ | $\geq$ | ٥ |
|----------------------------------------------------------------------------------------------|----------------------------------|-------------|---------------------------------|------|----------|---|--------|---|
| Wireless Settings WLANs LACcess Points WLAN Users                                            | WLAN CONFIGURATION               |             |                                 |      |          |   |        | ( |
| <ul> <li>Guest WLANs</li> <li>⊕ DHCP Server</li> <li>Management</li> <li>Advanced</li> </ul> | Add new WLAN<br>Active           | Name<br>PSK | Security Policy<br>WPA2Personal | Radi | o Policy |   |        |   |

Schritt 2: Ein neues Popup-Fenster wird angezeigt, wenn Sie auf **Neues WLAN hinzufügen** klicken. Um einen Profilnamen zu erstellen, navigieren Sie zu **Neues WLAN hinzufügen > Allgemein**, wie im Bild gezeigt.

Schritt 3: Konfigurieren Sie den Authentifizierungstyp als WPA Enterprise für 802.1x, und konfigurieren Sie RADIUS-Server unter **Neues WLAN hinzufügen > WLAN-Sicherheit**, wie im Bild gezeigt.

| 🕶 Monitoring                    | Cisco Aironet 1830 Series Mobility Express                                                                                                    | ۹ | A                   | ۲                   | 8 | ≓ | M | ٥ |
|---------------------------------|----------------------------------------------------------------------------------------------------|---|---------------------|---------------------|---|---|---|---|
| Wireless Settings               | WLAN CONFIGURATION                                                                                                    |   |                     |                     |   |   |   |   |
| 법 Access Points<br>營 WLAN Users | Active WLANS 5 General WLAN Security VLAN & Firewall Traffic Shaping                                                                                                    |   |                     |                     |   |   |   |   |
| 📽 Guest WLANs<br>🗞 DHCP Server  | Add new WLAN Guest Network                                                                                                    |   |                     |                     |   |   |   |   |
| 📩 Management                    | Active Security Type of Open is not allowed when MAC Filtering is enabled.                                                                                                    |   | Rad                 | io Policy           |   |   |   |   |
| 📥 Advanced                      | Image: Constraint of the security Type     WPA2 Enterprise <ul> <li>WPA2 Enterprise</li> <li>WPA2 Enterprise</li> <li>Restant of the security Type</li> <li>WPA2 Enterprise</li> <li>Restant of the security Type</li> <li>WPA2 Enterprise</li> <li>Restant of the security Type</li> <li>WPA2 Enterprise</li> <li>Restant of the security Type</li> <li>WPA2 Enterprise</li> <li>Restant of the security Type</li> <li>WPA2 Enterprise</li> <li>Restant of the security Type</li> <li>Restant of the security Type</li> <li>Restant o</li></ul>                                                                                                    |   | ALL<br>5 GI<br>5 GI | Hz only             |   |   |   |   |
|                                 | Image: Constraint of the second second sec |   | 5 G)<br>2.4         | Hz only<br>GHz only |   |   |   |   |
|                                 | K Enabled     State Server IP Address     Port                                                                                                    |   | ALL                 |                     |   |   |   |   |
|                                 | External Radius configuration applies to all OApply Cancel                                                                                                    |   |                     |                     |   |   |   |   |

Schritt 4: Klicken Sie auf **RADIUS Authentication Server hinzufügen**, und geben Sie die IP-Adresse des RADIUS-Servers und des Shared Secret an, die genau mit den auf der ISE konfigurierten Daten übereinstimmen muss, und klicken Sie dann wie im Bild gezeigt **auf Apply**.

| <b>B</b> | Monitoring                      | Cisco Aironet 1830 Series Mobility Express                                                                                                    |               | Q | A                   | ٩                   | Ħ | \$ |
|----------|---------------------------------|----------------------------------------------------------------------------------------------------|---------------|---|---------------------|---------------------|---|----|
| \$       | Wireless Settings               | WLAN CONFIGURATION                                                                                                    |               |   |                     |                     |   |    |
|          | 헬 Access Points<br>答 WLAN Users | Add new WLAN                                                                                                    | ation Server. |   |                     |                     |   |    |
|          | Guest WLANs                     | Server Index 1                                                                                                    |               |   |                     |                     |   |    |
| ġ.       | Management                      | Add new WLAN State Enable Active Server IP Address                                                                                                    | s •           |   | Rad                 | io Policy           |   |    |
| *        | Advanced                        | Image: Confirm Shared Secret       Image: Confirm Shared Secret                                                                                                    | rsonal        |   | ALL<br>5 GI<br>5 GI | iz only             |   |    |
|          |                                 | Image: Show Password         Show Password           Image: Show Password         Image: Show Password         Image: Show Password           Image: Show Password         Image: Show Password         Image: Show Password           Image: Show Password         Image: Show Password         Image: Show Password           Image: Show Password         Image: Show Password         Image: Show Password           Image: Show Password         Image: Show Password         Image: Show Password           Image: Show Password         Image: Show Password         Image: Show Password           Image: Show Password         Image: Show Password         Image: Show Password | rsonal        |   | 5 GI                | Hz only<br>GHz only |   |    |
|          |                                 | Server Timeout 5                                                                                                    | Seconds       |   | ALL                 |                     |   |    |
|          |                                 |                                                                                                    |               |   |                     |                     |   |    |
|          |                                 | External Redux configuration applies to WLANS                                                                                                    | Cancel        |   |                     |                     |   |    |
|          |                                 |                                                                                                    |               |   |                     |                     |   |    |

## **ISE mit Cisco Mobility Express**

#### EAP-TLS-Einstellungen

Um die Richtlinie zu erstellen, müssen Sie die zulässige Protokolliste erstellen, die in der Richtlinie verwendet werden soll. Da eine 802.1x-Richtlinie geschrieben wird, geben Sie den zulässigen EAP-Typ basierend auf der Konfiguration der Richtlinie an.

Wenn Sie die Standardeinstellung verwenden, lassen Sie die meisten EAP-Typen für die Authentifizierung zu, die möglicherweise nicht empfohlen werden, wenn Sie den Zugriff auf einen bestimmten EAP-Typ sperren müssen.

Schritt 1: Navigieren Sie zu **Richtlinien > Richtlinienelemente > Ergebnisse > Authentifizierung > Zulässige Protokolle**, und klicken Sie auf **Hinzufügen**, wie im Bild gezeigt.

| Hole Identity Services Engine          | lome   Context Visibility   Operations   Policy   Administration   Work Centers                                       |
|----------------------------------------|----------------------------------------------------------------------------------------------------|
| Authentication Authorization Profiling | Posture Client Provisioning   Policy Elements                                                                         |
| Dictionaries Conditions Results        |                                                                                                    |
| 0                                      |                                                                                                    |
| - Authentication                       | Allowed Protocols Services<br>For Policy Export go to Administration > System > Backup & Restore > Policy Export Page |
| Allowed Protocols                      |                                                                                                    |
| Authorization                          | / Edit - Add Duplicate Delete                                                                                         |
|                                        | Service Name Description                                                                                              |
| ▶ Profiling                            | Default Network Access Default Allowed Protocol Service                                                               |
| ▶ Posture                              |                                                                                                    |
| Client Provisioning                    |                                                                                                    |

Schritt 2: In dieser Liste der zulässigen Protokolle können Sie den Namen für die Liste eingeben. In diesem Fall ist das Kontrollkästchen **Zulassen von EAP-TLS** aktiviert, und andere Felder sind wie im Bild gezeigt deaktiviert.

| cisco Identity Services Engine    | Home   Context Visibility   Operations   Policy   Administration   Work Centers                           |
|-----------------------------------|----------------------------------------------------------------------------------------------------|
| Authentication Authorization Prof | iling Posture Client Provisioning   Policy Elements                                                       |
| Dictionaries + Conditions - Resu  | its                                                                                                    |
| (                                 | Allowed Declarate Consistent Lints, New Allowed Declarate Consistent                                      |
| ▼ Authentication                  | Allowed Protocols                                                                                         |
| Allowed Protocols                 | Name EAP-TLS                                                                                              |
| Authorization                     | Description                                                                                               |
|                                   |                                                                                                    |
| ▶ Profiling                       |                                                                                                    |
| Posture                           | * Allowed Plotocols                                                                                       |
| Client Provisioning               | Authentication Bypass                                                                                     |
| -                                 | Process Host Lookup ()                                                                                    |
|                                   | Authentication Protocols                                                                                  |
|                                   | Allow PAP/ASCII                                                                                           |
|                                   | Allow CHAP                                                                                                |
|                                   | Allow MS-CHAPv1                                                                                           |
|                                   | Allow MS-CHAPv2                                                                                           |
|                                   | Allow EAP-MD5                                                                                             |
|                                   | ✓ Allow EAP-TLS                                                                                           |
|                                   | Allow Authentication of expired certificates to allow certificate renewal in Authorization Policy (i)     |
|                                   | Enable Stateless Session Resume                                                                           |
|                                   | Session ticket time to                                                                                    |
|                                   | live                                                                                                    |
|                                   | Proactive session ticket update will occur after 10 % of Time To Live has expired                         |
|                                   | Allow LEAP                                                                                                |
|                                   | - Allow PEAP                                                                                              |
|                                   |                                                                                                    |
|                                   | PEAP Inner Methods                                                                                        |
|                                   | Allow EAP-MS-CHAPV2                                                                                       |
|                                   | Allow Password Change Retries 1 (Valid Range 0 to 3)                                                      |
|                                   | Allow EAP-GTC                                                                                             |
|                                   | Allow Password Change Retries 1 (Valid Range 0 to 3)                                                      |
|                                   | Allow EAP-TLS                                                                                             |
|                                   | Allow Authentication of expired certificates to allow certificate renewal in Authorization Policy     (i) |
|                                   | Require cryptobinding TLV (i)                                                                             |

## Mobility Express-Einstellungen für die ISE

Schritt 1: Öffnen Sie die ISE-Konsole, und navigieren Sie zu Administration > Network Resources > Network Devices > Add (Verwaltung > Netzwerkressourcen > Netzwerkgeräte > Hinzufügen, wie im Bild gezeigt.

| dentity Services Engine          | Home                               | Operations + Policy - Administrati               | on   Work Centers                |             |             | License Warning 🔺 | 9 <b>1 9</b>              |
|----------------------------------|------------------------------------|--------------------------------------------------|----------------------------------|-------------|-------------|-------------------|---------------------------|
| System      Identity Management  | Network Resources      Device Port | al Management pxGrid Services + Fee              | d Service + PassiveID + Threat C | Centric NAC |             |                   |                           |
| - Network Devices Network Device | Groups Network Device Profiles Ex  | demai RADIUS Servers RADIUS Server               | Sequences NAC Managers Extern    | al MDM      |             |                   |                           |
|                                  |                                    |                                                  |                                  |             |             |                   |                           |
| Network devices                  | Network Devices                    |                                                  |                                  |             |             |                   |                           |
| Default Device                   |                                    |                                                  |                                  |             |             | Se                | riected 0   Total 1   😵 🖕 |
|                                  | / Edit 📫 Add 🖓 Duplicate           | Definition International Content of Contents PAC | X Delete *                       |             |             | Show All          | - 8                       |
|                                  | Name A IP/Mask                     | Profile Name                                     | Location T                       | lype        | Description |                   |                           |
|                                  | -                                  |                                                  |                                  |             |             |                   |                           |

Schritt 2: Geben Sie die im Bild angezeigten Informationen ein.

| Cisco Contrary Contract Visibility + Operations + Policy *Administration + Work Centers                                                                                                    | cense Warning 🔺 |   | • 1 |  |
|----------------------------------------------------------------------------------------------------|-----------------|---|-----|--|
| System + Identity Management     Network Resources     Device Portal Management     provide Portal Management     provide Portal     providePortal Mana |                 |   |     |  |
| Network Devices     Network Device Groups     Network Device Profiles     External RADIUS Servers     RADIUS Servers     NAC Managers     External MDM     Location Services                                                                                                    |                 |   |     |  |
| Interact Devices 111 > New Makenda Device                                                                                                    |                 |   |     |  |
| Network devices Network Devices                                                                                                    |                 |   |     |  |
| Network devices                                                                                                    | <b>⊛</b> ∙      | I |     |  |
| * Shared Secret Show                                                                                                    |                 |   |     |  |
| Enable KeyWrap 📋 🛞                                                                                                    |                 |   |     |  |
| * Key Encryption Key Show                                                                                                    |                 |   |     |  |
| Message Authenticator Code Key     Show                                                                                                    |                 |   |     |  |
| Key Input Format   ASCII  HEXADECIMAL                                                                                                    |                 |   |     |  |
| LOA POR 1700 Set To Default                                                                                                    |                 |   |     |  |
|                                                                                                    |                 |   |     |  |
|                                                                                                    |                 |   |     |  |
| □ ► TACACS Authentication Settings                                                                                                    |                 |   |     |  |

|      | SNMP Sattinge              |
|------|----------------------------|
|      |                            |
|      | Advanced TrustSec Settings |
| Subm | Cancel                     |

#### Vertrauenszertifikat auf ISE

Schritt 1: Navigieren Sie zu Administration > System > Certificates > Certificate Management > Trusted Certificates.

Klicken Sie auf **Importieren**, um ein Zertifikat in die ISE zu importieren. Wenn Sie einen WLC hinzufügen und einen Benutzer auf der ISE erstellen, müssen Sie den wichtigsten Teil von EAP-TLS ausführen, der darin besteht, dem Zertifikat auf der ISE zu vertrauen. Dafür müssen Sie CSR generieren.

Schritt 2: Navigieren Sie zu Administration > Certificates > Certificate Signing Requests > Generate Certificate Signing Requests (CSR) (Verwaltung > Certificates > Certificate Signing Requests (CSR) wie im Bild gezeigt.

| sco Identity Services Engine        | Home + Context Visibility + Operat                                                                         | tions   Policy   Administration   Work                   | Centers                                |                                        | License Warning 🔺                                           | ् 🛛 🕹 🌣                          |  |  |  |
|-------------------------------------|----------------------------------------------------------------------------------------------------|----------------------------------------------------------|----------------------------------------|----------------------------------------|-------------------------------------------------------------|----------------------------------|--|--|--|
| System      Identity Management     | Network Resources                                                                                          | agement pxGrid Services + Feed Service + I               | PassiveID + Threat Centric NAC         |                                        |                                                             |                                  |  |  |  |
| Deployment Licensing - Certificates | Acyment Licensing -Certificates + Logging + Maintenance Upgrade Backup & Restore + Admin Access + Settings |                                                          |                                        |                                        |                                                             |                                  |  |  |  |
| 0                                   | 0                                                                                                    |                                                          |                                        |                                        |                                                             |                                  |  |  |  |
| Certificate Management              | Certificate Signing Requests                                                                               |                                                          |                                        |                                        |                                                             |                                  |  |  |  |
| Overview                            | Generate Certificate Signing Requests (CS                                                                  | R)                                                       |                                        |                                        |                                                             |                                  |  |  |  |
| System Certificates                 | A Certificate Signing Requests (CSRs) mu                                                                   | ist be sent to and signed by an external authority. Clic | k "export" to download one or more CSR | Rs so that they may be signed by an ex | xternal authority. After a request has been signed, click * | bind" to bind the request to the |  |  |  |
| Endpoint Certificates               | agrieu derinitale labueu by trial autority. C                                                              |                                                          |                                        |                                        |                                                             |                                  |  |  |  |
| Trusted Certificates                | PView Seport XDelete Bind                                                                                  | i Certificate                                            |                                        |                                        | Show All                                                    | - 8                              |  |  |  |
| OCSP Client Profile                 | Friendly Name                                                                                              | Certificate Subject                                      | Key Length Portal group tag            | Timestamp .                            | Host                                                        |                                  |  |  |  |
| Certificate Signing Requests        | ise#EAP Authentication                                                                                     | CN=ise.c.com                                             | 2048                                   | Wed, 11 Jul 2018                       | ise                                                         |                                  |  |  |  |
| Certificate Periodic Check Setti    |                                                                                                    |                                                          |                                        |                                        |                                                             |                                  |  |  |  |
| Certificate Authority               |                                                                                                    |                                                          |                                        |                                        |                                                             |                                  |  |  |  |

Schritt 3: Um eine CSR-Anfrage zu erstellen, navigieren Sie zu **Usage** (**Nutzung**), und **die Zertifikate werden für** Dropdown-Optionen **verwendet**, um die **EAP-Authentifizierung** wie im Bild gezeigt auszuwählen.

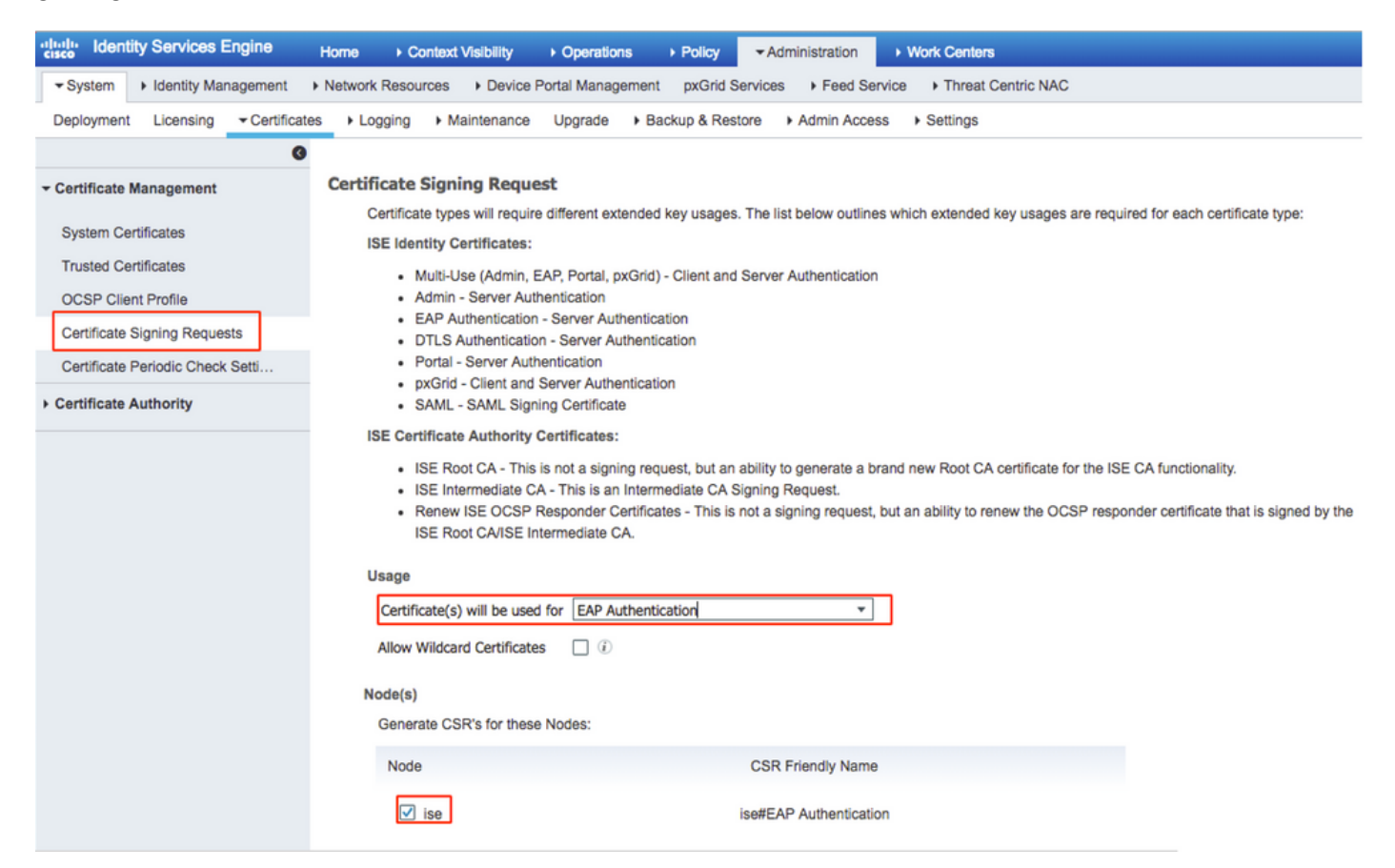

Schritt 4: Der auf der ISE generierte CSR kann angezeigt werden. Klicken Sie auf **Ansicht**, wie im Bild gezeigt.

| dentity Services Engine                      | Home   Context Visibility   Operations   Policy   Administration                                                                                                    | n > Work Centers                                                                                                    | License Warning 📥 🔍                                                                 | 0 1 0                 |
|----------------------------------------------|----------------------------------------------------------------------------------------------------|----------------------------------------------------------------------------------------------------|-------------------------------------------------------------------------------------|-----------------------|
| System      Identity Management              | Network Resources                                                                                                    | d Service + PassiveID + Threat Centric NAC                                                                                                    |                                                                                     |                       |
| Deployment Licensing - Certificate           | Logging      Maintenance Upgrade Backup & Restore      Admin Ac                                                                                                    | cess + Settings                                                                                                    |                                                                                     |                       |
| 0                                            |                                                                                                    |                                                                                                    |                                                                                     |                       |
| Certificate Management                       | Certificate Signing Requests                                                                                                    |                                                                                                    |                                                                                     |                       |
| Overview                                     | Generate Certificate Signing Requests (CSR)                                                                                                    |                                                                                                    |                                                                                     |                       |
| System Certificates<br>Endpoint Certificates | A Certificate Signing Requests (CSRs) must be sent to and signed by an externa<br>signed certificate issued by that authority. Once a CSR in housed, it will be reason                                                                                                    | i authority. Click "export" to download one or more CSRs so that they may be signed from this list                                                                                                    | gned by an external authority. After a request has been signed, click "bind" to bin | nd the request to the |
| Trusted Certificates                         | View Diport X Delete Bind Certificate                                                                                                    | sk Contents                                                                                                    | Show All                                                                            | - 8                   |
| OCSP Client Profile                          | Friendly Name    BEGIN CERTIFICAT     MIICvjCCAaYCAQAwFD                                                                                                    | E REQUEST<br>ESMBAGA1UEAxMUaXNILmMuY29tMIIBIJANBgkqhkiG9w0B                                                                                                    | <ul> <li>Host</li> </ul>                                                            |                       |
| Certificate Signing Requests                 | AQEFAAOCAQBAMIIBO<br>WbRAda/87Gft/olutjdf                                                                                                    | jKCAQEA0F7j/HuooCACr5fFkwct2NP2+komP9+j+0XOiMgab<br>TVTKrmizitysJmCj2vtnappnFba3GBmASpOvekgS0fT3                                                                                                    |                                                                                     |                       |
| Certificate Periodic Check Setti             | 4v8HXglcvy+zgMX1y5F<br>6jrT708Xc1Cwwn8UYikg                                                                                                    | IdPko/PIEzcWmvTXMQbTot+5z8+fQtmRm0Cwd8qOuD4kp3<br>988nfg9PRmPJ8WFU0grEY/kMotqy9ZUJCP3Pfy024+Qmy                                                                                                    |                                                                                     |                       |
| Certificate Authority                        | a ý 22thú233.mk8/próf<br>9eh738(ku/syd58)ni<br>hvoN4QLOMYwVDUB<br>BigknicGMoBAQ19AA<br>LUSy222605253(Bigc01<br>46QUTmiscmb/34A000<br>14502(DTmiscmb/34A000<br>14502(DTmiscmb/34A000<br>14502(DTmiscmb/34A000<br>14502(DTmiscmb/34A000<br>14502(DTmiscmb/34A000<br>14502(DTmiscmb/34A000)<br>14502(DTmiscmb/34A000)<br>14502(DTmiscmb/34A000)<br>14502(DTmiscmb/34A000)<br>14502(DTmiscmb/34A000)<br>14502(DTmiscmb/34A000)<br>14502(DTmiscmb/34A000)<br>14502(DTmiscmb/34A000)<br>14502(DTmiscmb/34A000)<br>14502(DTmiscmb/34A000)<br>14502(DTmiscmb/34A000)<br>14502(DTmiscmb/34A0000)<br>14502(DTmiscmb/34A0000)<br>14502(DTmiscmb/34A0000)<br>14502(DTmiscmb/34A0000)<br>14502(DTmiscmb/34A00000)<br>14502(DTmiscmb/34A00000)<br>14502(DTmiscmb/34A000000)<br>14502(DTmiscmb/34A000000000000000000000000000000000000 | BipcoiceDesLi028265/02(4):5578/Bin/V0(7R90525049)2<br>ExertII-BioV(7PS)ID4064233(BID)(4):860U-WYVK2I<br>gNM+QEBMACBioLwi+QTVNROBIYTFN505-5500HMW//753g<br>QMMoCCE34(UPMMMBRECO-KSCK46-EBIAQC/GWNSQDAN<br>SX4QEMexII/T0CSotE54U-QBMBC0+KScaeBBOOTYQW<br>QMPC2gR1:HITMINAV7060g1+*/K10515040FMUAG<br>QMPC2gR1:HITMINAV7060g1+*/K10515040FMUAG<br>QMPC2gR1:HITMINAV7060g1+*/K10515040FMUAG<br>QMPC2gR1:HITMINAV7060g1+*/K10515040FMUAG<br>RepOrtSQD200420203bab327x405040fC+*/FVU<br>HISPondTbqL40CSV/7bgAs1Ab4Q==<br>BEQUEST |                                                                                     |                       |

Schritt 5: Sobald der CSR erstellt wurde, suchen Sie nach dem CA-Server, und klicken Sie auf **Zertifikat anfordern**, wie im Bild gezeigt:

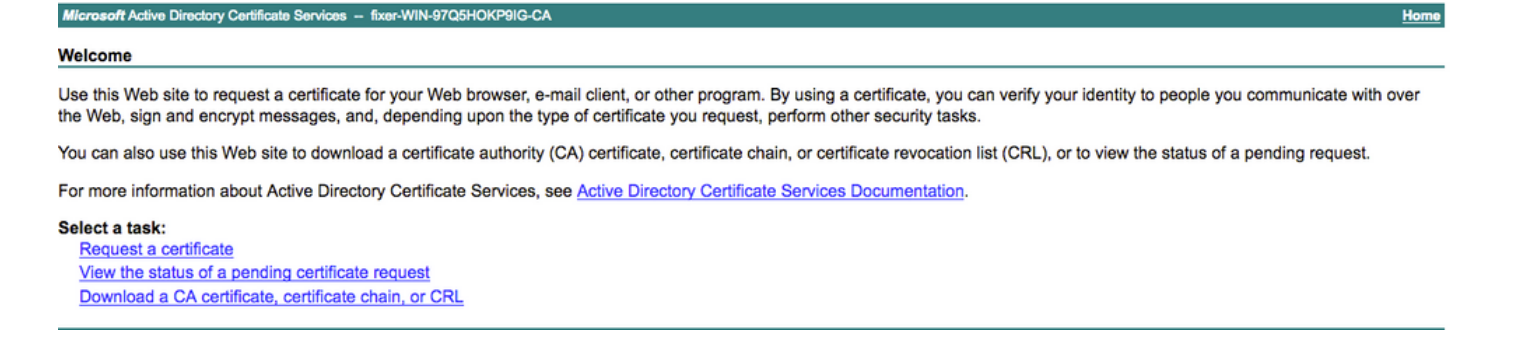

Schritt 6: Wenn Sie ein Zertifikat anfordern, erhalten Sie Optionen für **Benutzerzertifikat** und **erweiterte Zertifikatsanforderung**, und klicken Sie auf **Erweiterte Zertifikatsanforderung** wie im Bild gezeigt.

Microsoft Active Directory Certificate Services -- fixer-WIN-97Q5HOKP9IG-CA

#### Request a Certificate

#### Select the certificate type:

User Certificate

Or, submit an advanced certificate request

Schritt 7: Fügen Sie den in **Base-64 kodierten Zertifikatsanforderung** generierten CSR ein. Wählen Sie aus der Dropdown-Option **Zertifikatsvorlage: die Option Webserver aus**, und klicken Sie auf **Senden**, wie im Bild gezeigt.

| Hicrosoft Active Directory Certificate Services - fixer-WIN-97Q5HOKP9IG-CA                                                                                                    | me |
|----------------------------------------------------------------------------------------------------|----|
| ubmit a Certificate Request or Renewal Request                                                                                                    |    |
| o submit a saved request to the CA, paste a base-64-encoded CMC or PKCS #10 certificate request or PKCS #7 renewal request generated by an external source (such as a Web erver) in the Saved Request box. |    |
| aved Request:                                                                                                    |    |
| ase-64-encoded<br>httlfactar request<br>MC or<br>KCS #10 or<br>KCS #77:                                                                                                    |    |
| ertificate Template:                                                                                                    |    |
| Web Server C                                                                                                    |    |
| dditional Attributes:                                                                                                    |    |
| Attributes:                                                                                                    |    |
| Submit >                                                                                                    |    |

Schritt 8: Wenn Sie auf **Senden** klicken, können Sie den Zertifikatstyp auswählen, **Base-64-verschlüsselt** auswählen und auf **Zertifikatskette** herunterladen klicken, wie im Bild gezeigt.

| Microsoft Active Directory Certificate Services fixer-WIN-97Q5HOKP9IG-CA |  |  |  |  |  |  |
|--------------------------------------------------------------------------|--|--|--|--|--|--|
| Certificate Issued                                                       |  |  |  |  |  |  |
| The certificate you requested was issued to you.                         |  |  |  |  |  |  |
| ODER encoded or <a>Base 64 encoded</a>                                   |  |  |  |  |  |  |
| Download certificate                                                     |  |  |  |  |  |  |
| Download certificate chain                                               |  |  |  |  |  |  |

Schritt 9: Der Zertifikatsdownload ist für den ISE-Server abgeschlossen. Sie können das Zertifikat extrahieren. Das Zertifikat enthält zwei Zertifikate, ein Stammzertifikat und ein anderes Zwischenzertifikat. Das Stammzertifikat kann unter **Administration > Certificates > Trusted Certificates > Import** importiert werden, wie in den Bildern gezeigt.

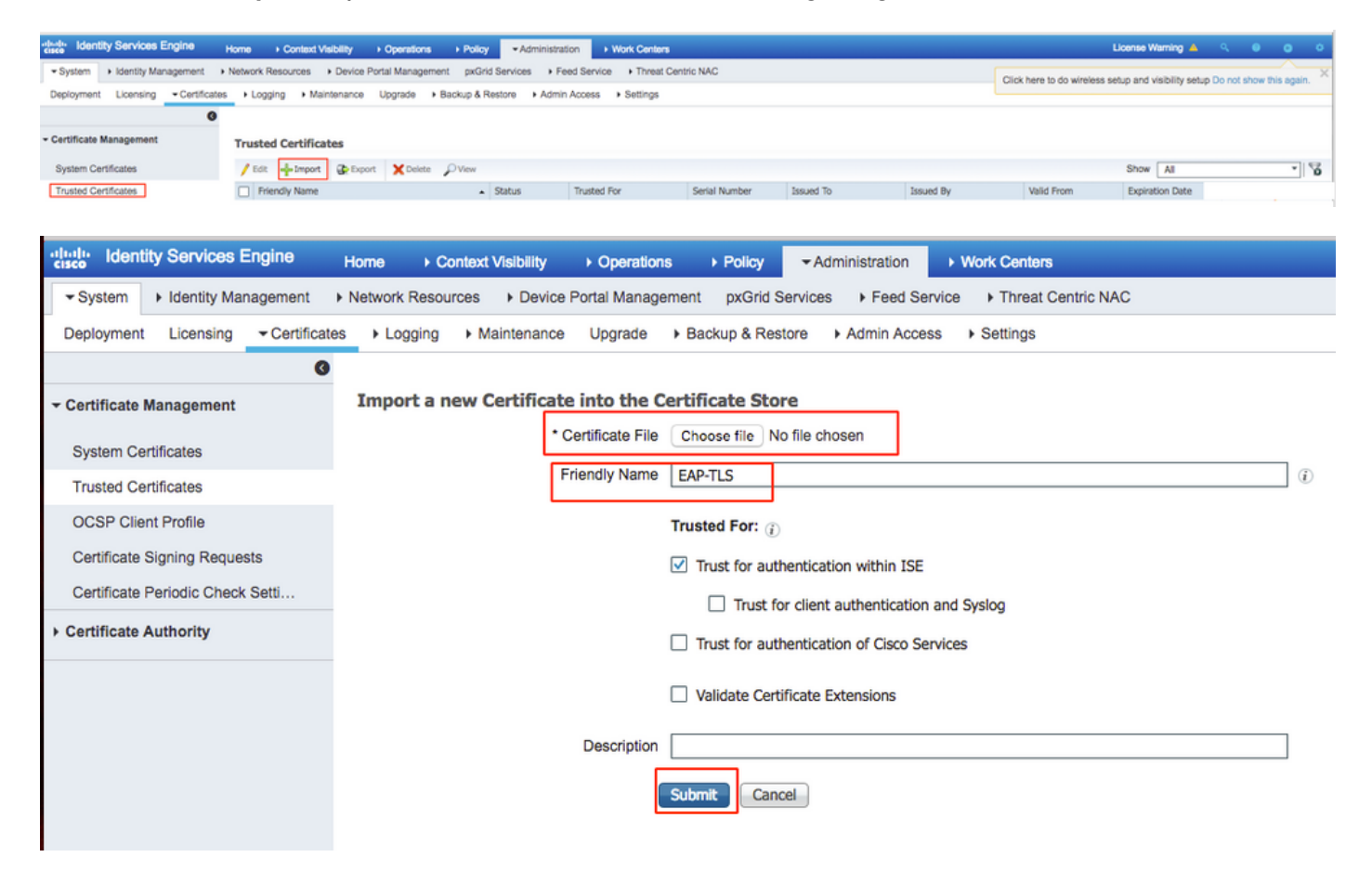

Schritt 10: Wenn Sie auf **Senden** klicken, wird das Zertifikat der Liste der vertrauenswürdigen Zertifikate hinzugefügt. Außerdem wird das Zwischenzertifikat benötigt, um wie im Bild gezeigt an CSR zu binden.

| dentity Services Eng                      | gine       | Home + Context Visibility + Operation           | ns   Policy  Administration   Work                    | Centers                          |                                             | License Warning 🔺 🔍 💿 🗢                                                                    |
|-------------------------------------------|------------|-------------------------------------------------|-------------------------------------------------------|----------------------------------|---------------------------------------------|--------------------------------------------------------------------------------------------|
| ▼ System → Identity Manag                 | gement     | Network Resources      Device Portal Management | gement pxGrid Services + Feed Service +               | Threat Centric NAC               |                                             | Click here to do wireless setup and visibility setup Do not show this again.               |
| Deployment Licensing                      | Certificat | s Logging Maintenance Upgrade                   | Backup & Restore     Admin Access     Se              | ettings                          |                                             |                                                                                            |
|                                           | 0          |                                                 |                                                       |                                  |                                             |                                                                                            |
| - Certificate Management                  |            | Certificate Signing Requests                    |                                                       |                                  |                                             |                                                                                            |
| System Certificates                       |            | Generate Certificate Signing Requests (CSF      | 0                                                     |                                  |                                             |                                                                                            |
| Trusted Certificates                      |            | A Certificate Signing Requests (CSRs) mus       | t be sent to and signed by an external authority. Cli | ck "export" to download one or m | ore CSRs so that they may be signed by an e | ternal authority. After a request has been signed, click "bind" to bind the request to the |
| OCSP Client Profile                       |            | signed certificate issued by that authority. O  | nce a CSR is bound, it will be removed from this is   | L                                |                                             |                                                                                            |
| Certificate Signing Requests              |            | PView @ Export X Delete Bind                    | Certificate                                           |                                  |                                             | Show All 🔹 🔽                                                                               |
| Certificate Periodic Check Se             | etti       | Friendly Name                                   | Certificate Subject                                   | Key Length Portal gro            | up tag Timestamp                            | Host                                                                                       |
| <ul> <li>Certificate Authority</li> </ul> |            | ✓ ise#EAP Authentication                        | CN=ise.c.com                                          | 2048                             | Mon, 9 Jul 2018                             | ise Created by Paint X                                                                     |

Schritt 11: Wenn Sie auf **Bind Certificate** klicken, können Sie die auf Ihrem Desktop gespeicherte Zertifikatsdatei auswählen. Navigieren Sie zum Zwischenzertifikat, und klicken Sie auf **Senden**, wie im Bild gezeigt.

| dentity Services Engine            | Home   Context Visibility   Operations   Policy   Administration   Work Centers                            |
|------------------------------------|----------------------------------------------------------------------------------------------------|
| System      Identity Management    | Network Resources     Device Portal Management     pxGrid Services     Feed Service     Threat Centric NAC |
| Deployment Licensing - Certificate | es                                                                                                    |
| G                                  |                                                                                                    |
| - Certificate Management           | Bind CA Signed Certificate                                                                                 |
| System Certificates                | Certificate File Choose file No file chosen                                                                |
| Trusted Certificates               |                                                                                                    |
| OCSP Client Profile                | Friendly Name (1)                                                                                          |
| Certificate Signing Requests       | Validate Certificate Extensions                                                                            |
| Certificate Periodic Check Setti   |                                                                                                    |
| Certificate Authority              | Usage                                                                                                    |
|                                    | EAP Authentication: Use certificate for EAP protocols that use SSL/TLS tunneling                           |
|                                    | Submit Cancel                                                                                              |

Schritt 12: Um das Zertifikat anzuzeigen, navigieren Sie zu Administration > Certificates > System Certificates (Verwaltung > Zertifikate > Systemzertifikate), wie im Bild gezeigt.

| Identity Services Engine                                                                                                    | Home + Context Visibility + Operation                                                 | tions + Policy   Administration + Work Center                       | ana -                                   |                          |                  | License Warning 🔺 🤍 🔍 🛔 |  |
|----------------------------------------------------------------------------------------------------|---------------------------------------------------------------------------------------|---------------------------------------------------------------------|-----------------------------------------|--------------------------|------------------|-------------------------|--|
| System + Identity Management + Network Resources + Device Portal Management pxGrid Services + Peed Service + PassiveID + Threat Centric NAC |                                                                                       |                                                                     |                                         |                          |                  |                         |  |
| Deployment Licensing Certificates + Logging + Maintenance Upgrade Backup & Restore + Admin Access + Settings                                |                                                                                       |                                                                     |                                         |                          |                  |                         |  |
| 0                                                                                                    | 0                                                                                     |                                                                     |                                         |                          |                  |                         |  |
| Certificate Management                                                                                                    | System Certificates 🛕 For disaste                                                     | r recovery it is recommended to export certificate and privat       | e key pairs of all system certificates. |                          |                  |                         |  |
| Overview                                                                                                    | / Edit 🕂 Generate Self Signed Ce                                                      | tificate 🕂 Import 🚱 Export 🗙 Delete 🔎 W                             | ew                                      |                          |                  |                         |  |
| System Certificates                                                                                                    | Friendly Name                                                                         | Used By Portal group tag                                            | Issued To                               | Issued By                | Valid From       | Expiration Date         |  |
| Endpoint Certificates                                                                                                    | ▼ ise                                                                                 |                                                                     |                                         |                          |                  |                         |  |
| Trusted Certificates                                                                                                    | <ul> <li>Default self-signed sami server of<br/>ficate - CN+SAML_ise.c.com</li> </ul> | erti saml                                                           | SAML_ise.c.com                          | SAML_ise.c.com           | Wed, 11 Jul 2018 | Thu, 11 Jul 2019 🛛      |  |
| OCSP Client Profile                                                                                                    | intermediate                                                                          | EAP Authentication,<br>Admin, Portal Default Portal Certificate Gro | up 👔 ise.c.com                          | fixer-WIN-97Q5H0KP9IG-CA | Fri, 13 Jul 2018 | Sun, 12 Jul 2020 🧹      |  |
| Certificate Signing Requests                                                                                                    |                                                                                       |                                                                     |                                         |                          |                  |                         |  |
| Certificate Periodic Check Setti                                                                                                    |                                                                                       |                                                                     |                                         |                          |                  |                         |  |
| Cartificate Authority                                                                                                    |                                                                                       |                                                                     |                                         |                          |                  |                         |  |

## **Client für EAP-TLS**

#### Benutzerzertifikat auf dem Client-Computer herunterladen (Windows-Desktop)

Schritt 1: Um einen Wireless-Benutzer über EAP-TLS zu authentifizieren, müssen Sie ein Client-Zertifikat generieren. Schließen Sie Ihren Windows-Computer an das Netzwerk an, damit Sie auf den Server zugreifen können. Öffnen Sie einen Webbrowser, und geben Sie folgende Adresse ein: <u>https://sever ip addr/certsrv:</u> Schritt 2: Beachten Sie, dass die CA die gleiche sein muss, mit der das Zertifikat für die ISE heruntergeladen wurde.

Dazu müssen Sie nach demselben CA-Server suchen, den Sie zum Herunterladen des Zertifikats für den Server verwendet haben. Klicken Sie auf derselben CA auf **Zertifikat anfordern**, wie zuvor. Diesmal müssen Sie jedoch **Benutzer** als Zertifikatsvorlage auswählen, wie im Bild gezeigt.

Microsoft Active Directory Certificate Services -- fixer-WIN-97Q5HOKP9IG-CA

## Submit a Certificate Request or Renewal Request

To submit a saved request to the CA, paste a base-64-encoded CMC server) in the Saved Request box.

### Saved Request:

| Base-64-encoded     | ZzAJVkd0PEONkCsBJ/3qJJeeM1ZqxnL7BVIsPJry |
|---------------------|------------------------------------------|
| certificate request | aF412aLpmDFp1PfVZ3VaP6Oa/mej3IXh0RFxBUII |
| (CMC or             | weOhO6+V+eh71jeTgiwzEZGr/ceYJIakco5zLjgR |
| PKCS #10 or         | dD7LeujkxF1j3SwvLTKLDJq+00VtAhrx1p1PyDZ3 |
| PKCS #7):           | ieC/XQshm/OryD1XuMF4xhq5ZWoloDOJHG1g+dKX |
| PKCS #7):           | END CERTIFICATE REQUEST                  |

#### Certificate Template:

А

|                  | User  | 0     |    |
|------------------|-------|-------|----|
| dditional Attrib | utes: |       |    |
| Attributes:      |       | 11.   |    |
|                  |       | Submi | t> |

Schritt 3: Klicken Sie anschließend auf **Zertifikatskette herunterladen**, wie zuvor für den Server ausgeführt.

Wenn Sie die Zertifikate erhalten haben, führen Sie die folgenden Schritte aus, um das Zertifikat auf dem Windows-Laptop zu importieren.

Schritt 4: Um das Zertifikat zu importieren, müssen Sie über die Microsoft Management Console (MMC) darauf zugreifen.

- 1. Um die MMC zu öffnen, navigieren Sie zu **Start > Ausführen > MMC**.
- 2. Navigieren Sie zu Datei > Einblenden hinzufügen/entfernen.
- 3. Doppelklicken Sie auf **Zertifikate**.
- 4. Wählen Sie Computerkonto aus.

- 5. Wählen Sie Lokaler Computer > Fertig stellen
- 6. Klicken Sie auf **OK**, um das Snap-In-Fenster zu schließen.
- 7. Klicken Sie auf [+] neben Zertifikate > Personal > Zertifikate.
- 8. Klicken Sie mit der rechten Maustaste auf **Zertifikate** und wählen Sie **Alle Tasks > Importieren aus**.
- 9. Klicken Sie auf Weiter.
- 10. Klicken Sie auf **Durchsuchen**.
- 11. Wählen Sie die .cer, .crt oder .pfx aus, die Sie importieren möchten.
- 12. Klicken Sie auf Öffnen.
- 13. Klicken Sie auf Weiter.
- 14. Wählen Sie Automatisch den Zertifikatsspeicher basierend auf dem Zertifikatstyp aus.
- 15. Klicken Sie auf Fertig stellen und OK.

Nachdem der Import des Zertifikats abgeschlossen ist, müssen Sie den Wireless-Client (Windows-Desktop in diesem Beispiel) für EAP-TLS konfigurieren.

### Wireless-Profil für EAP-TLS

Schritt 1: Ändern Sie das zuvor für PEAP (Protected Extensible Authentication Protocol) erstellte Wireless-Profil, um stattdessen EAP-TLS zu verwenden. Klicken Sie auf **EAP Wireless Profile**.

Schritt 2: Wählen Sie **Microsoft: Smartcard oder anderes Zertifikat** und klicken Sie auf **OK**, wie im Bild gezeigt.

| EAP Wireless Network                           | Properties                |          | ×      |
|------------------------------------------------|---------------------------|----------|--------|
| Connection Security                            |                           |          |        |
|                                                |                           |          |        |
| Security type:                                 | WPA2-Enterprise           | ~        |        |
| Encryption type:                               | AES                       | ~        |        |
|                                                |                           |          |        |
|                                                |                           |          |        |
| Choose a network auth<br>Microsoft: Smart Card | or other certificate      | Cattinga |        |
|                                                | or other certificate      | Settings |        |
| Remember my creative time I'm logged on        | dentials for this connect | ion each | Ċ      |
|                                                |                           |          |        |
|                                                |                           |          |        |
|                                                |                           |          |        |
|                                                | _                         |          |        |
| Advanced settings                              |                           |          |        |
|                                                |                           |          |        |
|                                                |                           |          |        |
|                                                |                           |          |        |
|                                                |                           | ОК       | Cancel |
|                                                |                           |          |        |

Schritt 3: Klicken Sie auf **Einstellungen**, und wählen Sie das Stammzertifikat aus, das vom CA-Server ausgegeben wurde, wie im Bild gezeigt.

| Smart Card or other Certificate Properties             |               |        |
|--------------------------------------------------------|---------------|--------|
| When connecting:                                       |               |        |
| Ollse my smart card                                    |               | _      |
| Use a cortificate on this computer                     | Advanced      |        |
|                                                        |               |        |
| Use simple certificate selection (Recommended)         |               |        |
| Verify the server's identity by validating the certifi | cate          | _      |
|                                                        |               |        |
| Connect to these servers (examples:srv1;srv2;.*        | \.srv3\.com): |        |
|                                                        |               |        |
|                                                        |               | $\neg$ |
| Trusted Root Certification Authorities:                |               | T      |
| Entrust.net Certification Authority (2048)             |               | ~      |
| Equifax Secure Certificate Authority                   |               |        |
| fixer-WIN-97Q5HOKP9IG-CA                               |               |        |
| GeoTrust Global CA                                     |               |        |
| GeoTrust Primary Certification Authority               |               |        |
|                                                        |               |        |
| GlobalSign                                             |               |        |
| GlobalSign Root CA                                     |               | ~      |
| <                                                      | >             |        |
| Vie                                                    | w Certificate |        |
|                                                        |               |        |

Schritt 4: Klicken Sie auf **Erweiterte Einstellungen**, und wählen Sie **Benutzer- oder Computerauthentifizierung** aus der Registerkarte 802.1x-Einstellungen aus, wie im Bild gezeigt.

| 802.1X settings<br>Specify authentication mode:<br>User or computer authentication ∨ |                 |       |
|--------------------------------------------------------------------------------------|-----------------|-------|
| Specify authentication mode:<br>User or computer authentication v                    |                 |       |
| User or computer authentication $\vee$                                               |                 |       |
|                                                                                      | Save creden     | tials |
| Delete credentials for all users                                                     |                 |       |
| Enable single sign on for this network                                               |                 |       |
| Perform immediately before user logor                                                | 1               |       |
| Maximum delay (seconds):                                                             | 10              | •     |
| Allow additional dialogs to be displayed sign on                                     | d during single | e     |
| This network uses separate virtual LAN<br>and user authentication                    | s for machine   | l     |
|                                                                                      |                 |       |

Schritt 5: Versuchen Sie jetzt erneut, eine Verbindung zum Wireless-Netzwerk herzustellen, wählen Sie das richtige Profil (in diesem Beispiel EAP) aus, und **stellen Sie eine Verbindung her**. Sie sind mit dem Wireless-Netzwerk verbunden, wie im Bild gezeigt.

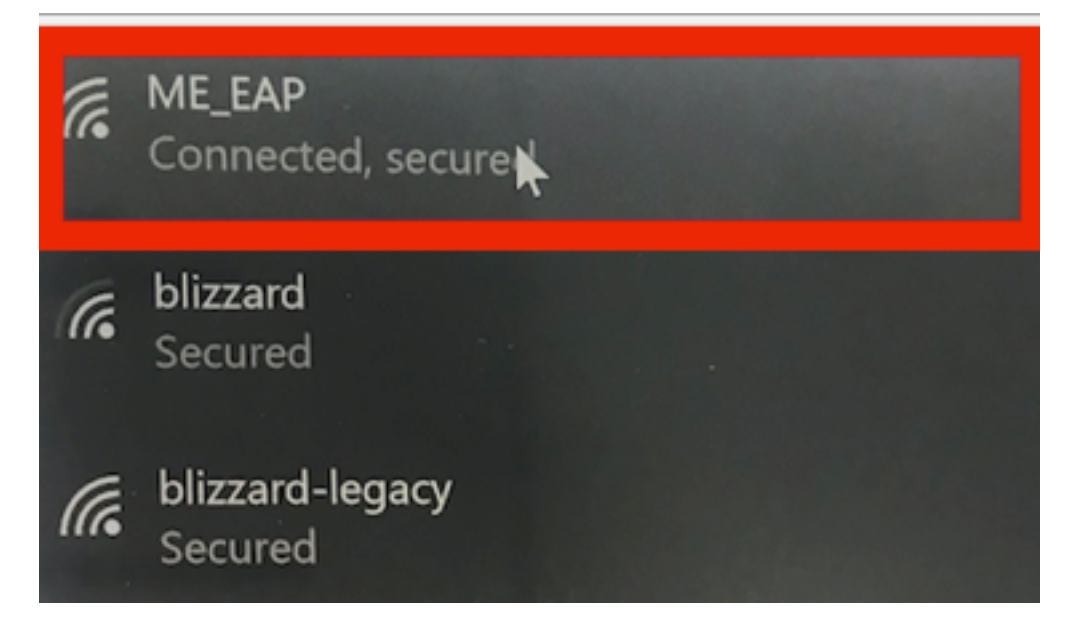

# Überprüfen

In diesem Abschnitt überprüfen Sie, ob Ihre Konfiguration ordnungsgemäß funktioniert.

Schritt 1: Beim Client-EAP-Typ muss es sich um EAP-TLS handeln. Dies bedeutet, dass der Client die Authentifizierung mithilfe von EAP-TLS abgeschlossen hat, IP-Adresse erhalten hat und bereit ist, den Datenverkehr wie in den Bildern gezeigt zu übergeben.

|    |                                                                             | CLIENT VIEW                      |                                                    | Ó                        |                                                       |                            |          |
|----|-----------------------------------------------------------------------------|----------------------------------|----------------------------------------------------|--------------------------|-------------------------------------------------------|----------------------------|----------|
|    |                                                                             | CEIEINT VIEW                     |                                                    |                          |                                                       |                            |          |
| æ  | Monitoring<br>Network Summary<br>Access Points<br>Clients<br>O Applications | GENERAL                          | User Name<br>Administrator<br>Host Name<br>Unknown |                          | CONNECTIVITY<br>Start Association<br>TOP APPLICATIONS | Authentication DHCP Online |          |
|    | Access Points                                                               | MAC Address                      | Associated since 37 Seconds                        |                          | Name                                                  | Ileano                     | % lleage |
|    | Access Folints                                                              | SSID                             | ME_EAP                                             |                          | Hanne                                                 | No Data Available!         | i osage  |
|    | Clients                                                                     | AP Name                          | HAP442b.03a9.7172 (Ch 56)                          |                          |                                                       | No Data Mallabler          |          |
|    | P Interferers                                                               | Nearest APs                      |                                                    |                          |                                                       |                            |          |
|    | 🔁 Wireless Dashboard                                                        | Device Type                      |                                                    |                          |                                                       |                            |          |
|    | AP Performance                                                              | Performance                      | Signal Strength: 0 dBm Signal                      | Quality: 0 dB Connection |                                                       |                            |          |
|    | Client Performance                                                          | Capabilities                     | 802.11n (5GHz) Spatial Stream                      | 1: 0                     |                                                       |                            |          |
|    | P Best Practices                                                            | Cisco Compatible                 | Supported (CCX v 4 )                               |                          |                                                       |                            |          |
| -  | Wireless Cattings                                                           | Connection Score                 | 0%                                                 |                          |                                                       |                            |          |
| *  | wireless Settings                                                           |                                  |                                                    |                          |                                                       |                            |          |
| ġ. | Management                                                                  |                                  |                                                    |                          |                                                       |                            |          |
| *  | Advanced                                                                    | MOBILITY STATE<br>WLC<br>(LOCAL) | Wired<br>(Carwap)                                  | AP<br>(FlexConnect)      | Wireless<br>(802.11n (5GHz))                          | Client<br>(VLAN1)          |          |
|    |                                                                             |                                  | <b></b>                                            | ©†©                      | ®†®                                                   |                            |          |

| æ       | Monitoring<br>Network Summary<br>Access Points<br>Clients<br>O Applications | MOBILITY STATE<br>W.C<br>(LOCAL)<br>100_80<br>107_80<br>107_709.56<br>AIR-AP18324-D-A9 | (CANAP)                  | AP<br>(FlexConnect)<br>(FlexConnect) | (802°978 (5GHz))<br> | Client<br>(VLAN1)<br> |
|---------|-----------------------------------------------------------------------------|----------------------------------------------------------------------------------------|--------------------------|----------------------------------------------------------------------------------------------------|----------------------|-----------------------|
|         | r⊄ Rogues                                                                   | NETWORK & QOS                                                                          |                          |                                                                                                    | SECURITY & POLICY    |                       |
|         | Access Points                                                               | Description                                                                            | Status                   |                                                                                                    | Description          | Status                |
|         | Clients                                                                     | IP Address                                                                             | 10.127.209.55            |                                                                                                    | Policy               | RSN (WPA2)            |
|         | P Interferers                                                               | IPv6 Address                                                                           | fe80::2818:15a4:65f9:842 |                                                                                                    | Cipher               | CCMP (AES)            |
|         | A Wireless Dashboard                                                        | VLAN                                                                                   | 1                        |                                                                                                    | Key Management       | 802.1x                |
|         | AP Performance                                                              | Source Group Tag                                                                       | N/A                      |                                                                                                    | EAP Type             | EAP-TLS               |
|         | Allert Bedemones                                                            | Fastlane Client                                                                        | No                       |                                                                                                    | ACL (IP/IPv6)        | None/None             |
|         | Client Performance                                                          | Mobility Role                                                                          | Local                    |                                                                                                    | mDNS Profile         | None                  |
|         | Pactices Practices                                                          | WMM                                                                                    | Supported                |                                                                                                    | AAA Role             | None                  |
| 4       | Wireless Settings                                                           | U-APSD                                                                                 | Disabled                 |                                                                                                    |                      |                       |
| <b></b> | Management                                                                  | QoS Level                                                                              | Silver                   |                                                                                                    |                      |                       |
| *       | Advanced                                                                    |                                                                                        |                          |                                                                                                    |                      |                       |
|         |                                                                             | CLIENT TEST<br>PING TEST                                                               | CONNECTION               | EVENT LOG PAC                                                                                                    | KET CAPTURE          |                       |

Schritt 2: Nachfolgend finden Sie die Client-Details aus der CLI des Controllers (Ausgabe geklickt):

| 96:2f:b7                 |
|--------------------------|
| 34:02:86:96:2f:b7        |
| Administrator            |
| c8:f9:f9:83:47:b0        |
| AP442b.03a9.7f72         |
| 1                        |
| Associated               |
| Administrator            |
| Access                   |
| б                        |
| ME_EAP                   |
| ME_EAP                   |
| Not Supported            |
| c8:f9:f9:83:47:ba        |
| 18 secs                  |
| 56                       |
| 10.127.209.55            |
| 10.127.209.49            |
| 255.255.255.240          |
| fe80::2818:15a4:65f9:842 |
|                          |
| Yes                      |
| RUN                      |
| WPA2                     |
| 802.1x                   |
| CCMP-128 (AES)           |
| No                       |
| No                       |
| EAP-TLS                  |
|                          |

Schritt 3: Navigieren Sie auf der ISE zu **Kontext-Transparenz > Endpunkte > Attribute**, wie in den Bildern gezeigt.

| cise | la Ider                                     | ntity Services Engin                                                       | е но                                                    | mo                           | - Context Visibility                            | Operations | Policy | + Administration | Work Centers |  |  |
|------|---------------------------------------------|----------------------------------------------------------------------------|---------------------------------------------------------|------------------------------|-------------------------------------------------|------------|--------|------------------|--------------|--|--|
| E    | ndpoints                                    | Network Devices                                                            |                                                         |                              |                                                 |            |        |                  |              |  |  |
| E    | Endpoints > 34:02:86:96:2F:87               |                                                                            |                                                         |                              |                                                 |            |        |                  |              |  |  |
|      | 34:02:86:96:2F:B7 Ø Ø Ø                     |                                                                            |                                                         |                              |                                                 |            |        |                  |              |  |  |
|      | Ę                                           | MAC Address<br>Username: Ad<br>Endpoint Prof<br>Current IP Ad<br>Location: | : 34:02:86:9<br>dministrato<br>ile: Intel-Der<br>dress: | 6:2F:B7<br>r@fixer.c<br>vice | com                                             |            |        |                  |              |  |  |
|      |                                             | Attributes Authen                                                          | tication                                                | Threat                       | s Vulnerabilitie                                | 35         |        |                  |              |  |  |
|      | General Attributes                          |                                                                            |                                                         |                              |                                                 |            |        |                  |              |  |  |
|      | Descript                                    | ion                                                                        |                                                         |                              |                                                 |            |        |                  |              |  |  |
|      | Static As                                   | ssignment f                                                                | alse                                                    |                              |                                                 |            |        |                  |              |  |  |
|      | Endpoint Policy Intel-Device                |                                                                            |                                                         |                              |                                                 |            |        |                  |              |  |  |
|      | Static Group Assignment false               |                                                                            |                                                         |                              |                                                 |            |        |                  |              |  |  |
|      | Identity Group Assignment Profiled          |                                                                            |                                                         |                              |                                                 |            |        |                  |              |  |  |
| 1    | Custom Attributes                           |                                                                            |                                                         |                              |                                                 |            |        |                  |              |  |  |
|      |                                             |                                                                            |                                                         |                              |                                                 |            |        |                  |              |  |  |
|      |                                             |                                                                            |                                                         |                              |                                                 |            |        | ¥ Filter         | • • •        |  |  |
|      |                                             | Attribute Name                                                             |                                                         |                              | Attribute Val                                   | ue         |        |                  |              |  |  |
|      | ×                                           | Attribute Name                                                             |                                                         |                              | Attribute Valu                                  | 0          |        |                  |              |  |  |
|      | No data found. Add custom attributes here.  |                                                                            |                                                         |                              |                                                 |            |        |                  |              |  |  |
|      |                                             |                                                                            |                                                         |                              |                                                 |            |        |                  |              |  |  |
|      | Other Attributes                            |                                                                            |                                                         |                              |                                                 |            |        |                  |              |  |  |
|      | AAA-Server ise                              |                                                                            |                                                         |                              |                                                 |            |        |                  |              |  |  |
|      | AKI                                         | AKI 88:20:a7:c9:                                                           |                                                         | :c9:96:03:5a:26:58:1         | 96:03:5a:26:58:fd:67:58:83:71:e8:bc:c6:6d:97:bd |            |        |                  |              |  |  |
| _    | Airespace-Wlan-Id                           |                                                                            |                                                         | 6                            |                                                 |            |        |                  |              |  |  |
|      | AllowedProtocolMatchedRule Dot1X            |                                                                            |                                                         |                              |                                                 |            |        |                  |              |  |  |
|      | AuthenticationIdentityStore Internal        |                                                                            |                                                         | nal Users                    |                                                 |            |        |                  |              |  |  |
|      | AuthenticationMethod x509_PKI               |                                                                            |                                                         | a                            |                                                 |            |        |                  |              |  |  |
|      | AuthorizationPolicyMatchedRule Basic_Author |                                                                            |                                                         | uthenticated_Access          | 1                                               |            |        |                  |              |  |  |
|      |                                             |                                                                            |                                                         |                              |                                                 |            |        |                  |              |  |  |

| BYODRegistration                                                                                                    | Unknown                                                                                                    |
|----------------------------------------------------------------------------------------------------|----------------------------------------------------------------------------------------------------|
| Called-Station-ID                                                                                                    | c8-f9-f9-83-47-b0:ME_EAP                                                                                                    |
| Calling-Station-ID                                                                                                    | 34-02-86-96-21-b7                                                                                                    |
| Days to Expiry                                                                                                    | 344                                                                                                    |
| DestinationIPAddress                                                                                                    | 10.106.32.31                                                                                                    |
| DestinationPort                                                                                                    | 1812                                                                                                    |
| DetailedInfo                                                                                                    | Invalid username or password specified                                                                                                    |
| Device IP Address                                                                                                    | 10.127.209.56                                                                                                    |
| Device Port                                                                                                    | 32775                                                                                                    |
| Device Type                                                                                                    | Device Type#All Device Types                                                                                                    |
| DeviceRegistrationStatus                                                                                                    | NotRegistered                                                                                                    |
| ElapsedDays                                                                                                    | 21                                                                                                    |
| EnableFlag                                                                                                    | Enabled                                                                                                    |
| EndPointMACAddress                                                                                                    | 34-02-86-96-2F-B7                                                                                                    |
| EndPointPolicy                                                                                                    | Intel-Device                                                                                                    |
| EndPointProfilerServer                                                                                                    | ise.c.com                                                                                                    |
| EndPointSource                                                                                                    | RADIUS Probe                                                                                                    |
| Extended Key Usage - Name                                                                                                    | 130, 132, 138                                                                                                    |
| Extended Key Usage - OID                                                                                                    | 1.3.6.1.5.5.7.3.2, 1.3.6.1.5.5.7.3.4, 1.3.6.1.4.1.311.1                                                                                                    |
|                                                                                                    |                                                                                                    |
| FailureReason                                                                                                    | 12935 Supplicant stopped responding to ISE during                                                                                                    |
| FailureReason                                                                                                    | 12935 Supplicant stopped responding to ISE during<br>Profiled                                                                                                    |
| FailureReason<br>IdentityGroup<br>InactiveDays                                                                                                    | 12935 Supplicant stopped responding to ISE during<br>Profiled<br>0                                                                                                    |
| FailureReason<br>IdentityGroup<br>InactiveDays<br>IsThirdPartyDeviceFlow                                                                                                    | 12935 Supplicant stopped responding to ISE during<br>Profiled<br>0<br>false                                                                                                    |
| FailureReason<br>IdentityGroup<br>InactiveDays<br>IsThirdPartyDeviceFlow<br>Issuer                                                                                             | 12935 Supplicant stopped responding to ISE during<br>Profiled<br>0<br>false<br>CN=fixer-WIN-97Q5HOKP9IG-CA\DC=fixerDC=co                                                                                                    |
| FailureReason<br>IdentityGroup<br>InactiveDays<br>IsThirdPartyDeviceFlow<br>Issuer<br>Issuer - Common Name                                                                     | 12935 Supplicant stopped responding to ISE during<br>Profiled<br>0<br>false<br>CN=fixer-WIN-97Q5HOKP9IG-CADC=fixerDC=cc<br>fixer-WIN-97Q5HOKP9IG-CA                                                                          |
| FailureReason<br>IdentityGroup<br>InactiveDays<br>IsThirdPartyDeviceFlow<br>Issuer<br>Issuer - Common Name<br>Issuer - Domain Component                                        | 12935 Supplicant stopped responding to ISE during<br>Profiled<br>0<br>false<br>CN=fixer-WIN-97Q5HOKP9IG-CA\DC=fixerDC=co<br>fixer-WIN-97Q5HOKP9IG-CA                                                                         |
| FailureReason<br>IdentityGroup<br>InactiveDays<br>IsThirdPartyDeviceFlow<br>Issuer<br>Issuer - Common Name<br>Issuer - Domain Component<br>Key Usage                           | 12935 Supplicant stopped responding to ISE during<br>Profiled<br>0<br>false<br>CN=fixer-WIN-97Q5HOKP9IG-CA\DC=fixerDC=co<br>fixer-WIN-97Q5HOKP9IG-CA<br>fixer, com                                                           |
| FailureReason<br>IdentityGroup<br>InactiveDays<br>IsThirdPartyDeviceFlow<br>Issuer<br>Issuer - Common Name<br>Issuer - Domain Component<br>Key Usage<br>Location               | 12935 Supplicant stopped responding to ISE during<br>Profiled<br>0<br>false<br>CN=fixer-WIN-97Q5HOKP9IG-CA\DC=fixerDC=co<br>fixer-WIN-97Q5HOKP9IG-CA<br>fixer, com<br>0, 2<br>Location#All Locations                         |
| FailureReason<br>IdentityGroup<br>InactiveDays<br>IsThirdPartyDeviceFlow<br>Issuer<br>Issuer - Common Name<br>Issuer - Domain Component<br>Key Usage<br>Location<br>MACAddress | 12935 Supplicant stopped responding to ISE during<br>Profiled<br>0<br>false<br>CN=fixer-WIN-97Q5HOKP9IG-CA\_DC=fixer\_DC=cc<br>fixer-WIN-97Q5HOKP9IG-CA<br>fixer, com<br>0, 2<br>Location#All Locations<br>34:02:86:96:2F:B7 |

| MatchedPolicy                        | Intel-Device                                                                                                    |
|--------------------------------------|----------------------------------------------------------------------------------------------------|
| MessageCode                          | 5411                                                                                                    |
| NAS-IP-Address                       | 10.127.209.56                                                                                                    |
| NAS-Identifier                       | ryo_ap                                                                                                    |
| NAS-Port                             | 1                                                                                                    |
| NAS-Port-Type                        | Wireless - IEEE 802.11                                                                                                    |
| Network Device Profile               | Cisco                                                                                                    |
| NetworkDeviceGroups                  | Location#All Locations, Device Type#All Device Types                                                                             |
| NetworkDeviceName                    | ryo_ap                                                                                                    |
| NetworkDeviceProfileId               | 403ea8fc-7a27-41c3-80bb-27964031a08d                                                                                             |
| NetworkDeviceProfileName             | Cisco                                                                                                    |
| OUI                                  | Intel Corporate                                                                                                    |
| OpenSSLErrorMessage                  | SSL alert: code=0x230=560 \; source=local \; type=fatal \; message="Unknown CA - error unable to get issuer certificate locally" |
| OpenSSLErrorStack                    | 140160653813504:error:140890B2:SSL routines:SSL3_GET_CLIENT_CERTIFICATE:no certificate returned:s3_srvr.c:3370:                  |
| PolicyVersion                        | 0                                                                                                    |
| PostureApplicable                    | Yes                                                                                                    |
| PostureAssessmentStatus              | NotApplicable                                                                                                    |
| RadiusFlowType                       | Wireless802_1x                                                                                                    |
| RadiusPacketType                     | Drop                                                                                                    |
| SSID                                 | c8-f9-f9-83-47-b0:ME_EAP                                                                                                    |
| SelectedAccessService                | Default Network Access                                                                                                    |
| SelectedAuthenticationIdentityStores | EAPTLS                                                                                                    |
| SelectedAuthorizationProfiles        | PermitAccess                                                                                                    |
| Serial Number                        | 10 29 41 78 00 00 00 00 11                                                                                                    |
| Service-Type                         | Framed                                                                                                    |
| StaticAssignment                     | false                                                                                                    |
| StaticGroupAssignment                | false                                                                                                    |
| StepData                             | 4=Dot1X                                                                                                    |

# Fehlerbehebung

Für diese Konfiguration sind derzeit keine spezifischen Informationen zur Fehlerbehebung verfügbar.